Ny funktion för Ansökan om andrahandsuthyrning

Nu ersätter vi blanketten för ansökan om andrahandsuthyrning med en digital ansökan. Det innebär att du som medlem nu kan ansöka om andrahandsuthyrning digitalt i din förening och få besked direkt i kundportalen på din sida.

Såhär gör du :

## Steg 1

Logga in på <u>www.nabo.se</u> med Mobilt BankID.

## Steg 2

I menyn till vänster klickar du på "Din lägenhet/lokal".

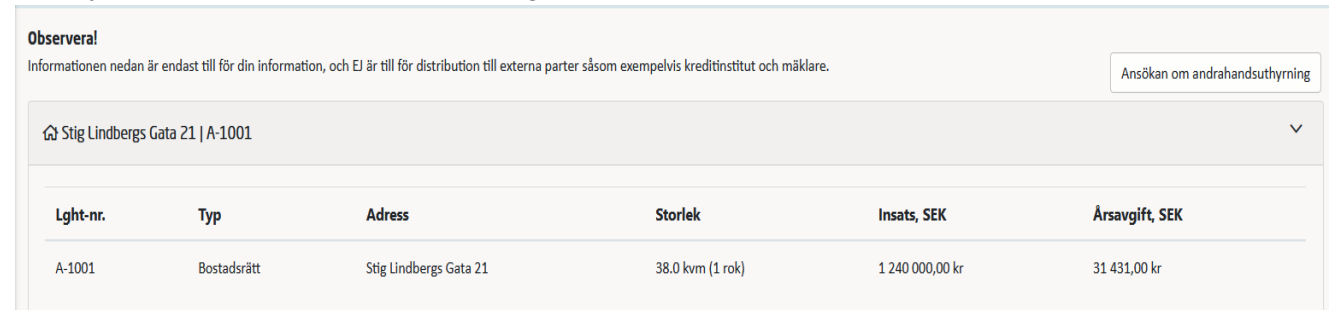

## Steg 3

Klicka på knappen till höger "Ansökan om andrahandsuthyrning" Fyll i alla fälten :

| Andrahandsuthyrning                     |               |         |   |          | ×       |
|-----------------------------------------|---------------|---------|---|----------|---------|
| Bostadsrätt A-1001                      |               |         |   |          | ~       |
| 2021-01-01 - 2021-04-30                 |               | <b></b> | Z |          |         |
| Lägg till kontaktuppgifter för andrahan | dshyresgästen |         |   |          |         |
| Sven                                    | sven@nabo.se  | 2       |   | 08123456 |         |
| Anledning till ansökan om andrahands    | uthyrning*    |         |   |          |         |
| Plugga på annan ort                     |               |         |   |          |         |
| * obligatoriskt fält                    |               |         |   |          | ✓ Ansök |

## Steg 4

Klicka sedan på "Ansök"

Du får då en bekräftelse på din ansökan och även en länk till ärendet så du kan bifoga efterfrågade underlag, och föra dialog med styrelsen eller Nabo.

|    | Adress Sto                                                              | rlek              |
|----|-------------------------------------------------------------------------|-------------------|
| tt | Tack för din ansökan                                                    | ×                 |
|    | Ansökan kommer att behandlas så snart som möjligt.                      |                   |
|    | Glöm inte att bifoga kontraktet mellan er och er hyresgäst i ärendet lä | ink till ärendet. |
|    |                                                                         |                   |
|    |                                                                         |                   |

Tills du fått besked i ansökan kan du under "Din lägenhet/lokal" följa status i ansökan.

| Andrahandsuthyrning |               |  |  |
|---------------------|---------------|--|--|
| 2021-05-01          | Inväntar svar |  |  |

När ansökan är godkänd kommer status uppdateras till "Godkänd". Du kommer även få bekräftelse i ärendet att ansökan är hanterad och godkänd.